## How to Create a Link on iPhone Smartphones

For web-based content that you access regularly, a link that goes directly to the page can be created on your Android screen.

## Creating a Link in Safari

- 1. Open the Safari browser on your phone.
- Enter the web address you want to save. For example, keying winsupply2020.winsupplyinc.com (at right) takes you to the 2020 Strategic Planning Meetings and Vendor Showcase (SPMVS) site.
- 3. Once you are on the site, tap the **Share** icon (below).

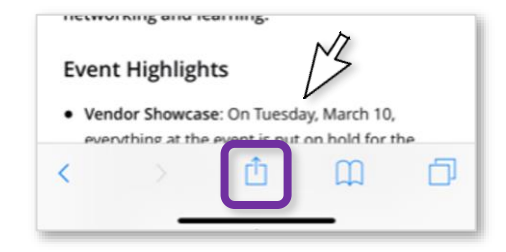

4. Scroll right and tap Add to Home Screen.

| Cancel                   | Add to Home Screen Add                                          |        |
|--------------------------|-----------------------------------------------------------------|--------|
|                          | SPMVS ©                                                         | $\sim$ |
|                          | https://winsupply2020.winsupplyinc                              |        |
| An icon wi<br>access thi | ill be added to your home screen so you can quickly is website. |        |
|                          |                                                                 |        |
|                          | 101                                                             |        |
| "SPM\                    | /S″                                                             |        |
| q w                      | ertyuiop                                                        |        |
| a                        | s d f g h j k l                                                 |        |
| <u></u>                  | z x c v b n m 🗷                                                 |        |
| 123                      | space Done                                                      |        |

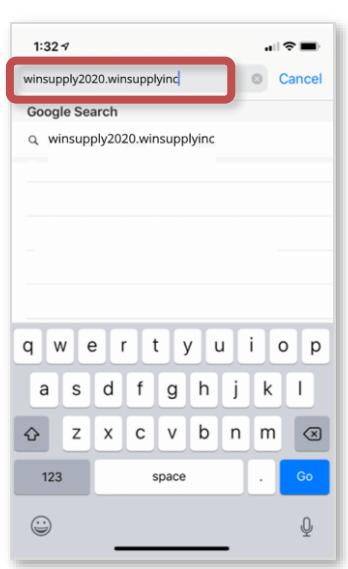

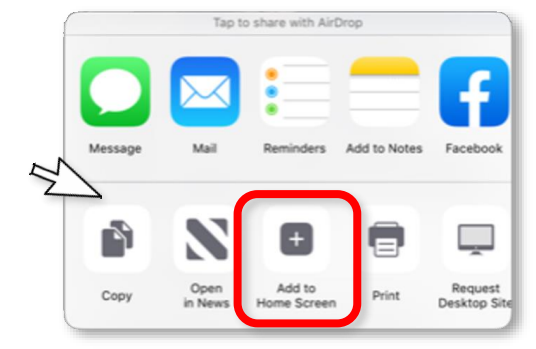

- 5. Name the shortcut on the following screen and tap Add once you are done.
- 6. The link should now be visible as an icon on your iPhone's screen.

Questions? Contact WinSupport at 1-800-677-4380, option #1, #2

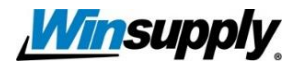